# How to Login to the Guest WIFI

The first thing you will do is click on your network icon or settings. On both a Windows Machine, and a Chromebook, this is located in the bottom right hand corner.

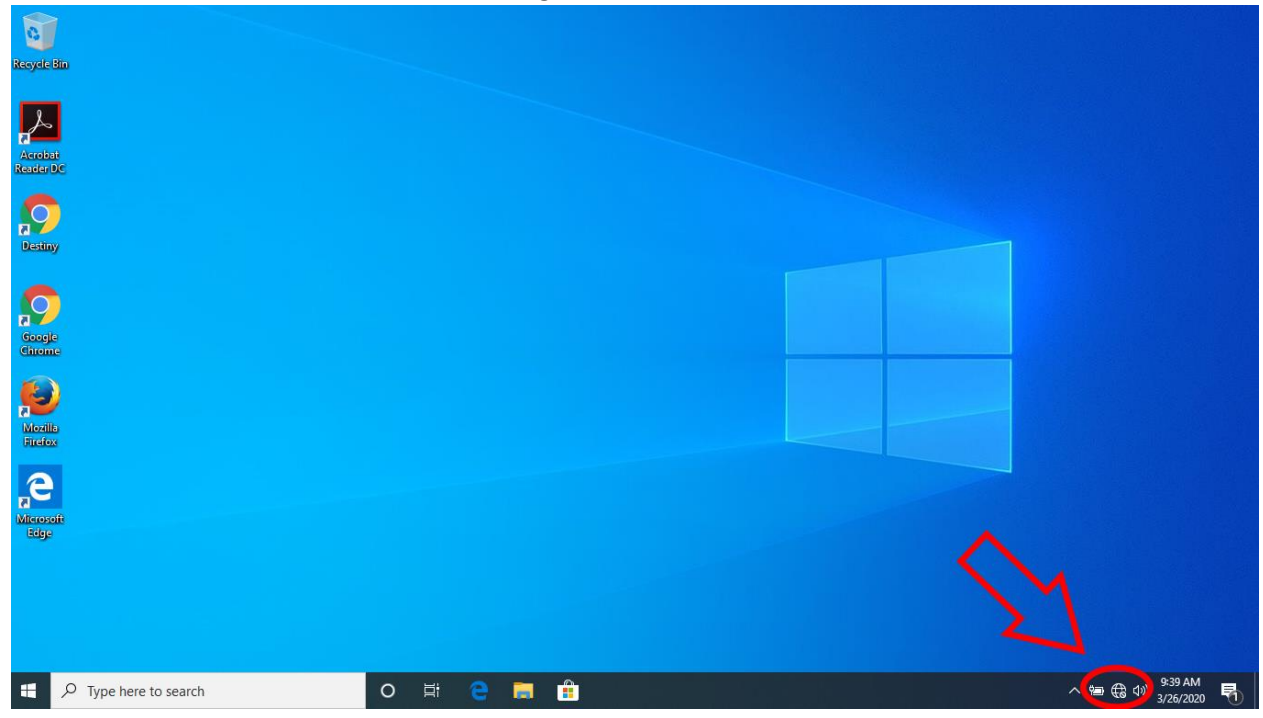

## Step 2, click on LHSD.

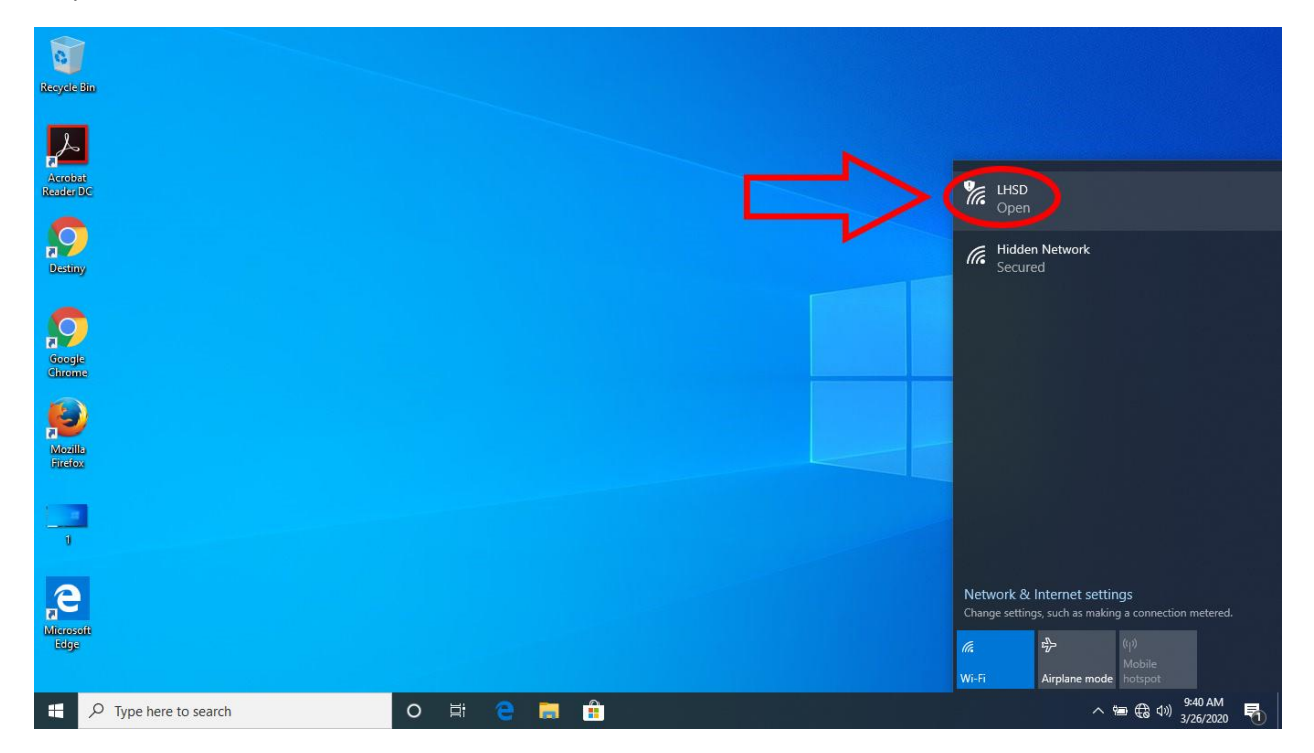

# Step 3, Click connect.

| Riceyele Bin 2          |           |                                                                                      |
|-------------------------|-----------|--------------------------------------------------------------------------------------|
| Archan<br>Reader DC     |           | LHSD                                                                                 |
| Destiny                 |           | Other people might be able to see info you send over this network                    |
| Socaje<br>dinoma        |           | Connect<br>Hidden Network                                                            |
| Noville<br>Freitor      |           |                                                                                      |
| 1<br>1                  |           |                                                                                      |
| Re<br>Microsoft<br>Edge |           | Network & Internet settings<br>Change settings, such as making a connection metered. |
| Type here to search     | o # e 🛤 🔒 | Wi-Fi Airplane mode hotspot   ^ 🖶 🕀 1% 942 AM<br>3/26/2020 🖣                         |

# Step 4.

If prompted, select a browser. On a Chromebook, you will skip this step.

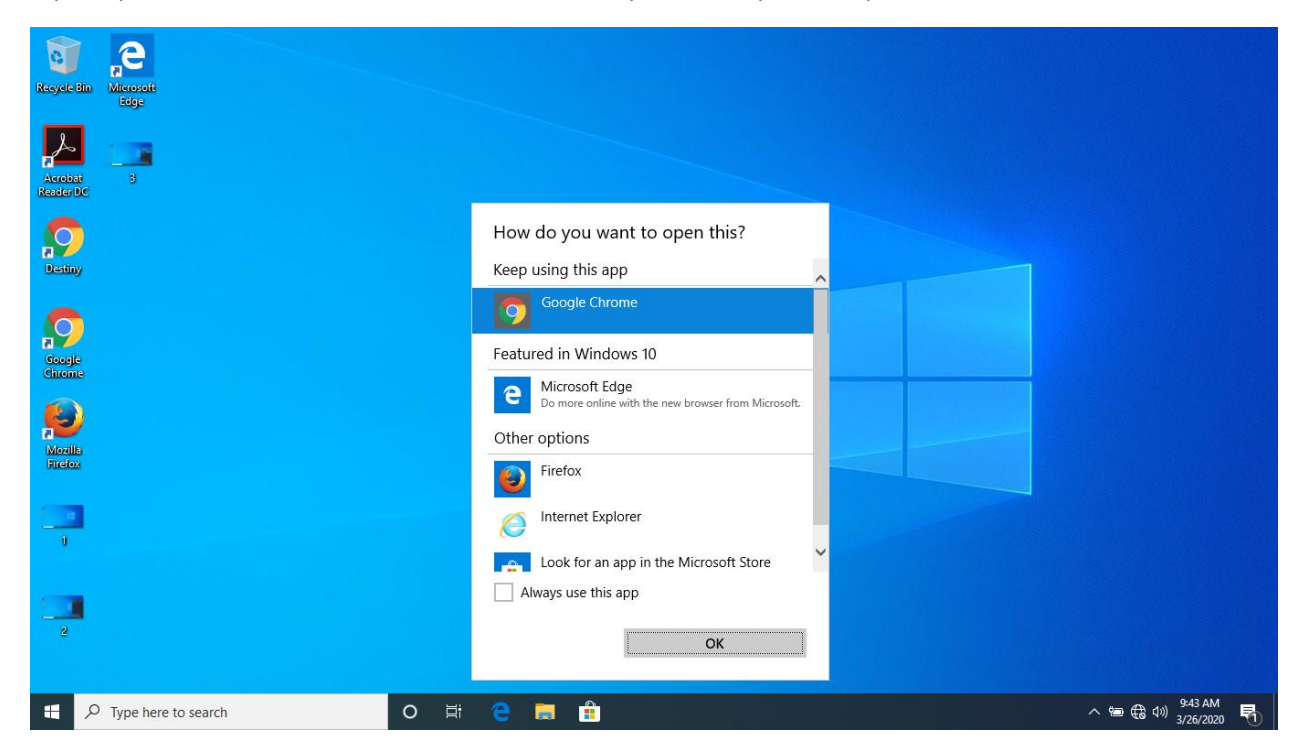

#### Step 5.

#### Accept the agreement.

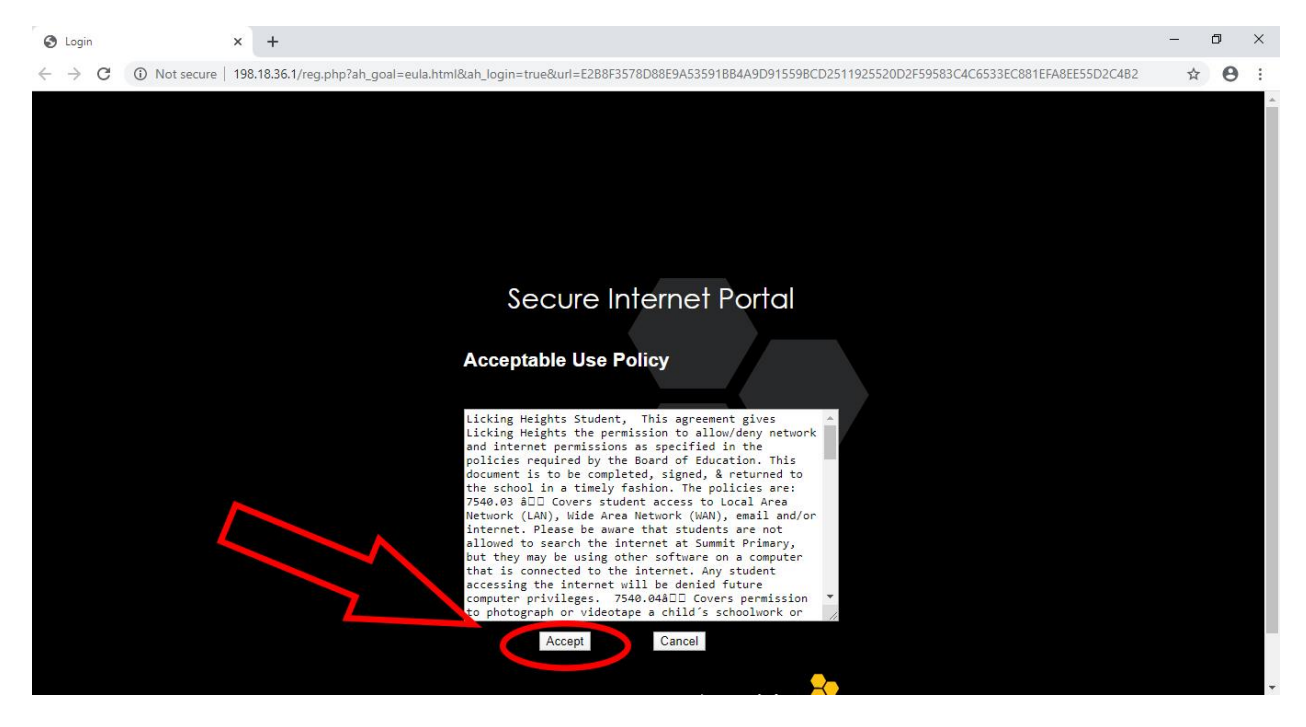

## Step 6.

You are connected. If you notice you have lost connectivity after a while, you will need to reauthenticate.

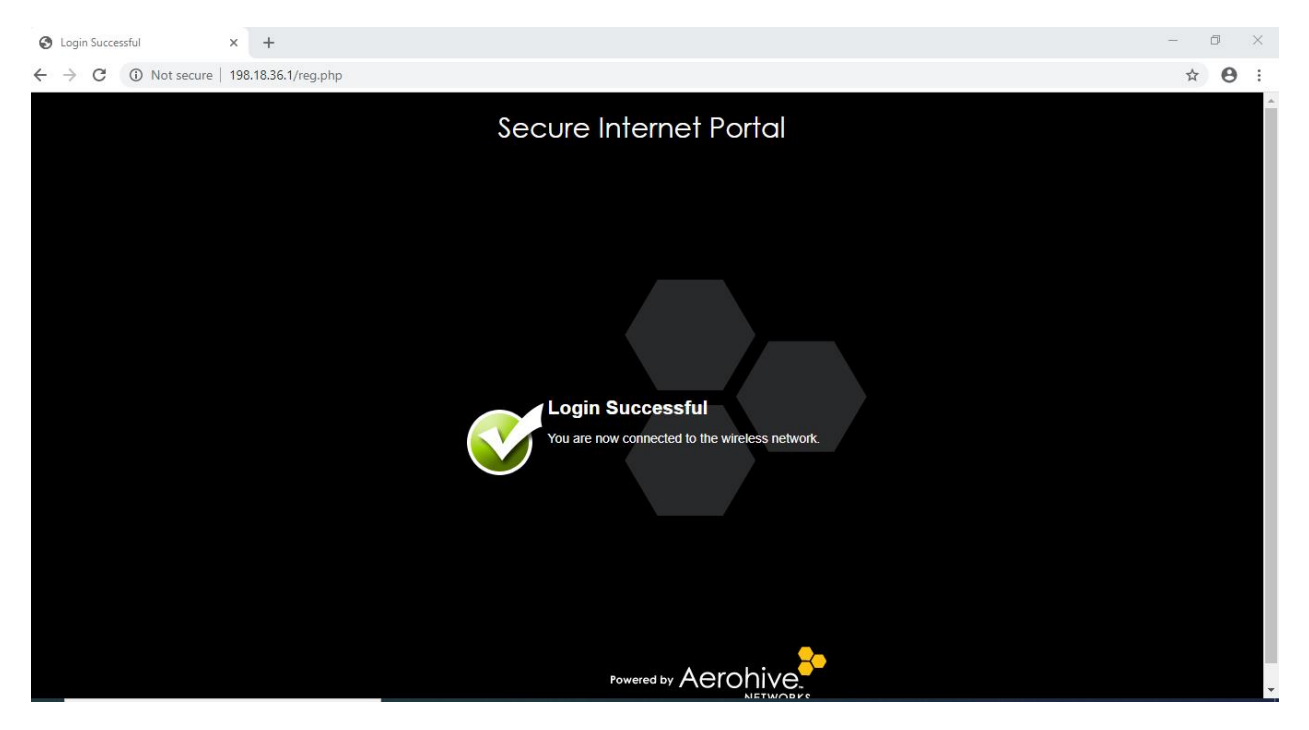